### Шпульные нитки

Обычно при вышивании используются черные или белые шпульные нитки. Если обе стороны должны выглядеть одинаково, рекомендуется использовать шпульные и игольные нитки одного цвета.

- Нитка Bobbin Fill является особо мягкой и легкой полиэфирной ниткой, хорошо подходящей для использования в качестве шпульной нитки.
- Эта специальная шпульная нитка обеспечивает равномерное натяжение и оптимальное переплетение игольной и шпульной нитки в стежке.
- Тонкая мерсеризированная хлопчатобумажная нитка, пригодная для вышивания на хлопчатобумажных тканях.

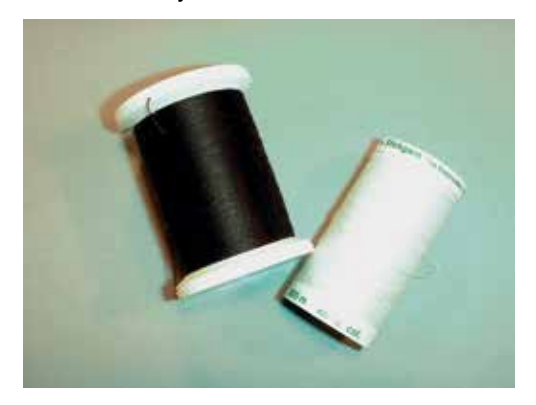

## Обрываемый стабилизатор

Благодаря стабилизатору вышивальный проект получается стабильнее. Обрываемый стабилизатор подходит для всех тканых и не растягиваемых материалов. Можно использовать 1 – 2 слоя. Стабилизаторы имеются различной толщины. На крупных вышитых поверхностях стабилизатор остается под вышивальными стежками. Стабилизатор закрепляется на изнанке распыляемым клеем. После вышивания стабилизатор осторожно обрывают.

## Обрезаемый стабилизатор

Благодаря стабилизатору вышивальный проект получается стабильнее. Обрезаемый стабилизатор подходит для всех эластичных материалов. Можно использовать 1 - 2 слоя. Стабилизаторы имеются различной толщины. На крупных вышитых поверхностях стабилизатор остается под вышивальными стежками. Стабилизатор закрепляется на изнанке распыляемым клеем. После вышивания стабилизатор осторожно обрезают.

# 11.4 Обзор функций вышивания

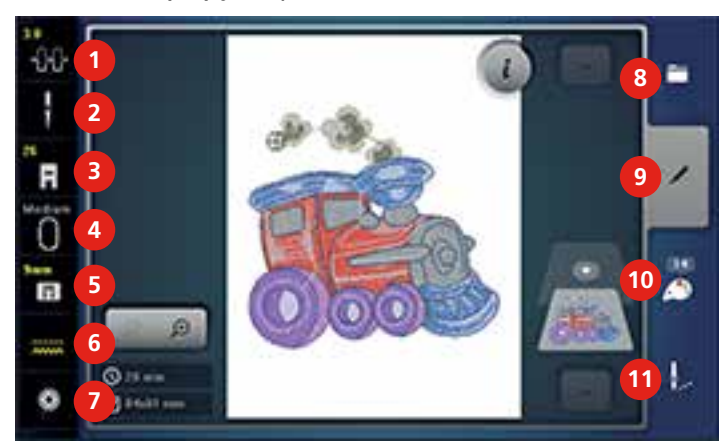

- 1 Натяжение игольной нитки
- 2 Выбор игл
- 3 Индикатор лапки/Выбор лапки
- 4 Индикатор пялец/Выбор пялец
- 5 Выбор игольных пластин
- 6 Транспортер вверху/внизу

## 11.5 Подготовка к вышиванию

#### Установка вышивальной лапки № 26

- > Переведите иглу в верхнее положение.
- > Переведите лапку в верхнее положение.
- > Выключите машину и отсоедините ее от сети.
- > Отожмите крепежной рычажок вверх.

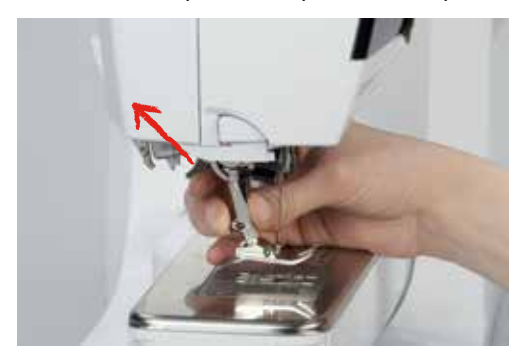

- > Снимите лапку.
- > Введите вышивальную лапку № 26 снизу в держатель.
- > Отожмите крепежной рычажок вниз.

- Показание количества шпульной нитки
- 8 Выбор

7

- 9 Обработка
- 10 Цвета
- 11 Вышивание

## Выбор вышивальной лапки № 26

После установки вышивальной лапки № 26 можно выбрать ее и сохранить на машине. Кроме этого, можно просмотреть альтернативные лапки, имеющиеся в распоряжении для каждого выбранного образца вышивки.

- > Включите машину.
- > Выберите образец вышивки.
- > Нажмите кнопку «Индикатор лапки/Выбор лапки».

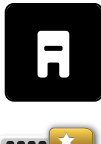

> Нажмите кнопку «Опциональные лапки», чтобы просмотреть все подходящие лапки для выбранного образца вышивки.

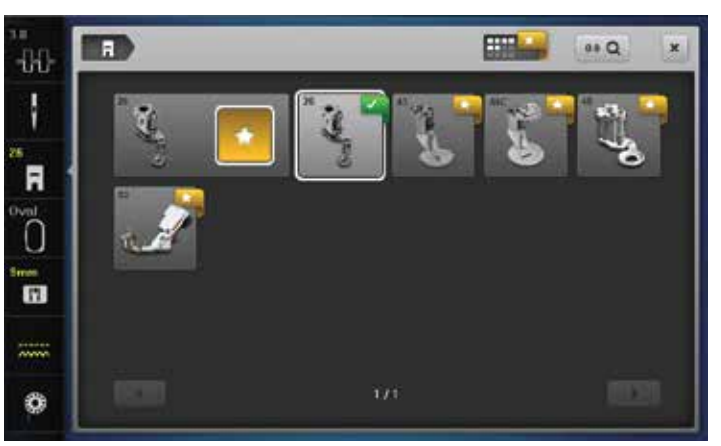

> Выберите вышивальную лапку № 26.

## Установка вышивальной иглы

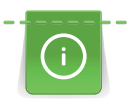

Вышивальные иглы типа 130/705 H-SUK имеют большое ушко и слегка закруглены. Это препятствует изнашиванию ниток при использовании вискозных и хлопчатобумажных ниток. В зависимости от вышивальной иглы рекомендуются номера игл от № 70-SUK до № 90-SUK.

- > Переведите иглу в верхнее положение.
- > Выключите машину и отсоедините ее от сети.
- > Снимите лапку.

> Ослабьте крепежный винт с помощью серой отвертки Torx.

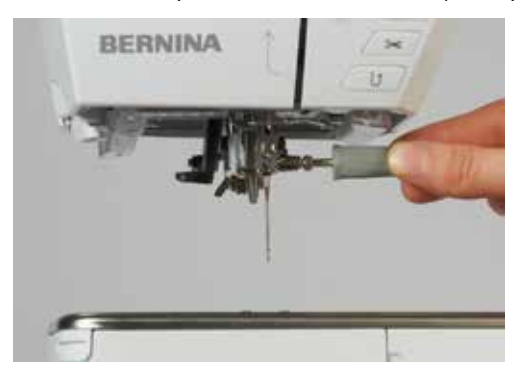

- > Извлеките иглу.
- > Держите иглу лыской назад.
- > Вдвиньте иглу вверх до упора.
- > Затяните крепежный винт с помощью серой отвертки Torx.

## Выбор вышивальной иглы

После замены иглы можно проверить, можно ли использовать ее с выбранной игольной пластиной.

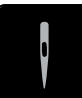

- > Нажмите кнопку «Выбор иглы».
- > Выберите вставленную иглу.

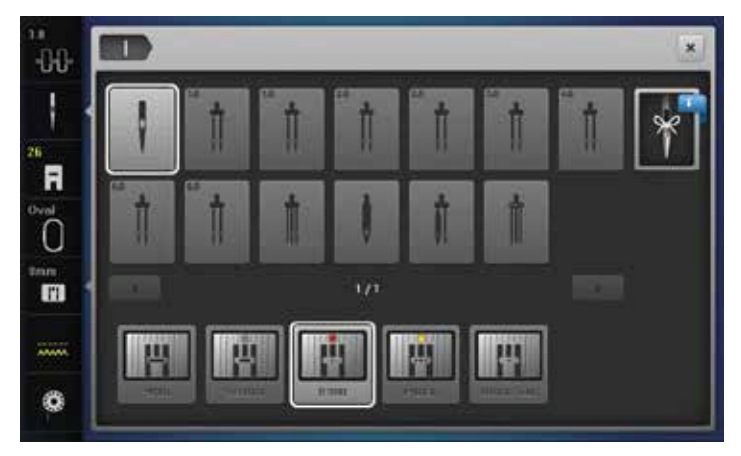

- Если выбранная игла подходит к игольной пластине, можно начать вышивание.
- Если выбранная игла не подходит к игольной пластине, автоматически заблокируется старт машины.

### Выбор типа и номера иглы

Практичная функция напоминания: Чтобы не потерять никакую информацию, можно дополнительно сохранить на машине тип и номер иглы. Таким образом можно в любое время проверить сохраненные тип и номер иглы.

> Нажмите кнопку «Выбор иглы».

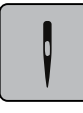

> Нажмите кнопку«Тип иглы/Номер иглы».

- > Выберите тип (1) вставленной иглы.
- > Выберите номер (2) вставленной иглы.

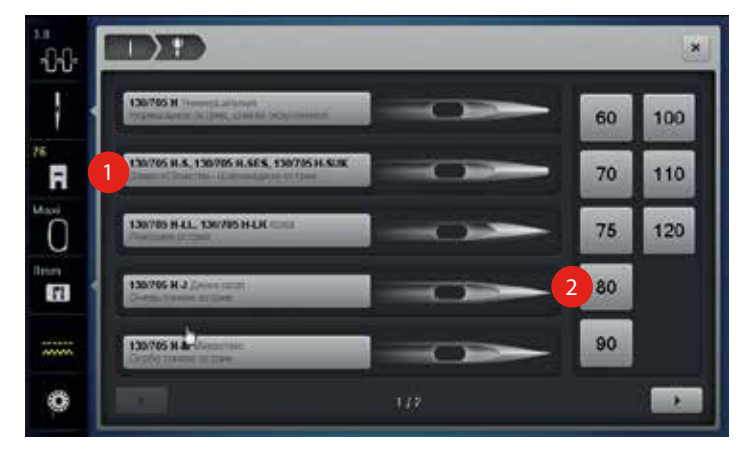

## Установка игольной пластины CutWork/Gerad

Игольная пластина CutWork/Gerad имеет небольшое отверстие в области иглы. Тем самым оптимизируется затягивание стежка (связывание игольной и шпульной ниток). При этом получается красивая строчка.

> Опустите транспортер (1).

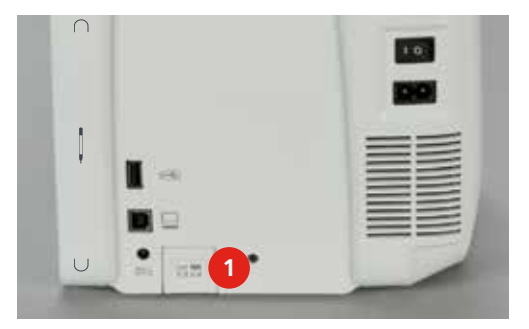

- > Выключите машину и отсоедините ее от сети.
- > Снимите иглу.
- > Снимите лапку.

Отожмите вниз правую заднюю часть игольной пластины по маркировкам.

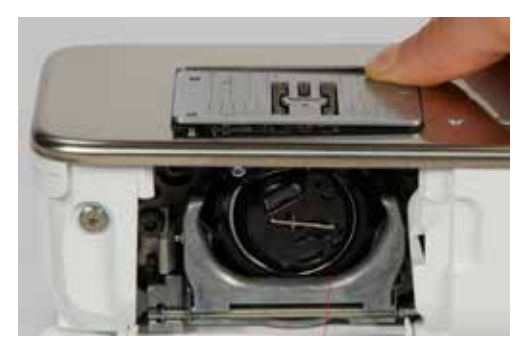

- > Снимите игольную пластину.
- > Наложите игольную пластину CutWork/Gerad отверстиями над соответствующими направляющими штифтами и отожмите ее вниз, чтобы она зафиксировалась.

#### Выбор игольной пластины CutWork/Gerad

После замены игольной пластины можно проверить, можно ли использовать ее с выбранной иглой.

- > Нажмите кнопку «Выбор игольной пластины».
- > Выберите игольную пластину CutWork/Gerad.

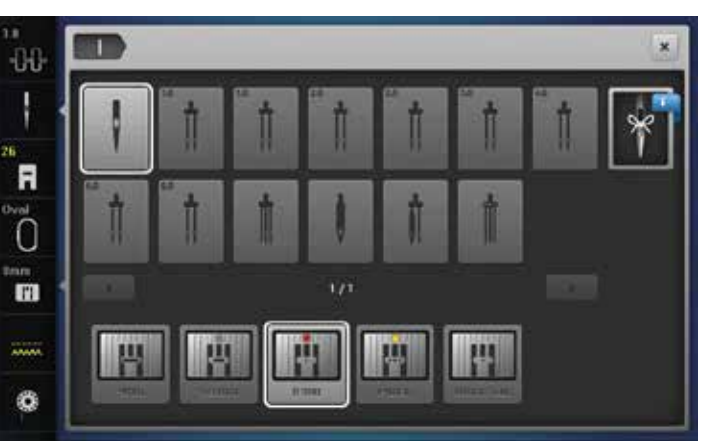

### Присоединение вышивального модуля

# внимание Транспортировка вышивального модуля

Повреждения на соединении вышивального модуля и машины.

> Перед перевозкой снимите вышивальный модуль с машины.

#### Предпосылка:

- Приставной столик не должен быть установлен.
- > Установите вышивальный модуль и машину на стабильной, ровной поверхности.

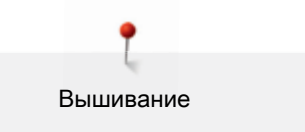

- > Убедитесь, что вышивальная консоль может беспрепятственно перемещаться.
- > Поднимите вышивальный модуль с левой стороны.
- > Осторожно придвиньте вышивальный модуль слева к гнезду вышивального модуля машины.

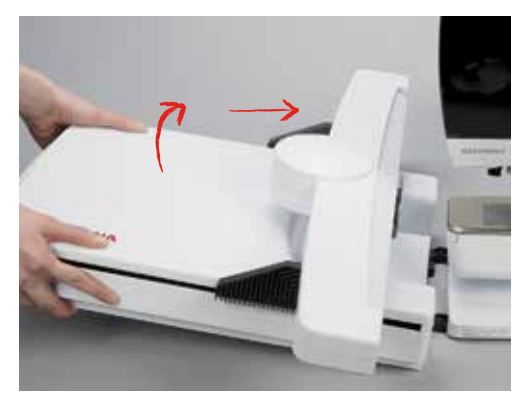

> Для снятия вышивального модуля поднимите его с левой стороны и осторожно отведите влево.

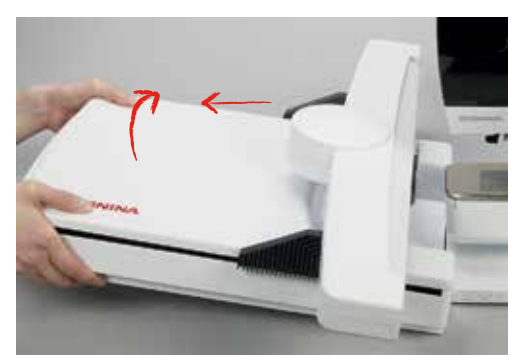

#### Подготовка пялец

Пяльцы состоят из наружной и внутренней рамок. Для каждых пялец имеется свой шаблон. Поле вышивания размечено квадратами размером 1 х 1 см. Средняя точка и угловые точки средних линий снабжены отверстиями. Нужные обозначения можно перенести на ткань.

> Отметьте на материале среднюю точку вышиваемого образца водорастворимым карандашом.

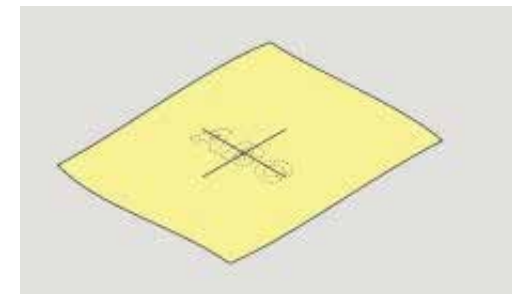

- > Расслабьте регулировочный винт на наружной рамке.
- > Выньте внутреннюю рамку.
- > Убедитесь, что маркировочные стрелки на обеих рамках совпали друг с другом.
- > Установите держатель шаблона.

> Вложите вышивальный шаблон во внутреннюю рамку таким образом, чтобы надпись BERNINA находилась у передней кромки у маркировочной стрелки, зафиксируйте шаблон.

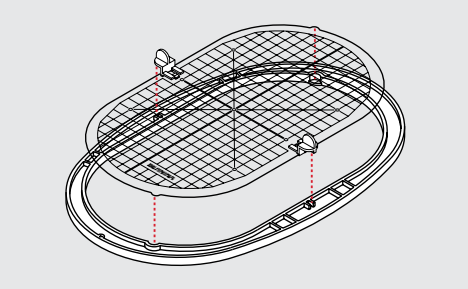

- > Уложите ткань под внутреннюю рамку.
- > Среднюю точку образца вышивки совместите с серединой шаблона.
- Наложите ткань вместе с внутренней рамкой на наружную рамку так, чтобы маркированные стрелки на обеих рамках совпали друг с другом.

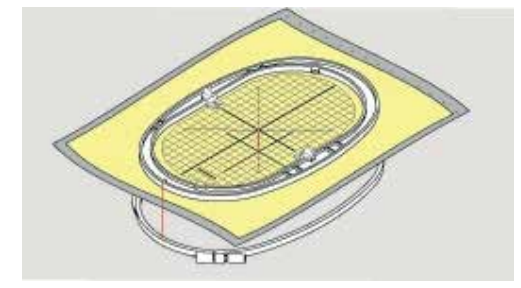

- > Вдвиньте рамки друг в друга так, чтобы не произошло смещения ткани.
- > Закрепите материал в пяльцах.
- > Затяните винт.
- > Извлеките шаблон из пялец с помощью держателя шаблона.

#### Использование распылителя клея

Использовать распылитель клея рекомендуется для всех эластичных и гладких материалов и трикотажных изделий. Это предотвращает растягивание и скольжение ткани. Аппликации точно фиксируются распылителем клея. Не используйте распылитель клея вблизи от машины, чтобы избежать загрязнения.

- > Нанесите распыляемый клей экономно на стабилизатор с расстояния 25 30 см.
- > Прижмите ткань и обрызганный клеем стабилизатор друг к другу без образования складок.
- > Фиксируйте мелкие детали, как например карманы или воротники, на стабилизаторе.
- Утобы избежать неровностей, например на махровых тканях или ватине, не натягивайте детали, а распылите клей на стабилизатор и натяните его.
- > Зафиксируйте вышиваемые детали.

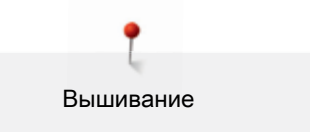

### Использование крахмального спрея

Крахмальный спрей придает дополнительную жесткость тонким, рыхлым тканям. Под ткань всегда кладите дополнительную прокладку.

- > Распылите крахмальный состав на ткань.
- > Хорошо просушите ткань и при необходимости прогладьте ее утюгом.

#### Использование приклеиваемого стабилизатора

Приклеиваемые стабилизаторы имеются различной толщины. Рекомендуется использовать приклеиваемые стабилизаторы, которые можно легко отделить от основного материала. Приклеиваемый стабилизатор подходит для всех материалов, склонных к растягиванию, например, эластичных материалов, таких как трикотаж или джерси.

> Прикрепите приклеиваемый стабилизатор к изнаночной стороне ткани горячим утюгом.

#### Использование самоклеющегося стабилизатора

Самоклеющиеся стабилизаторы подходят для таких тканей, как джерси и шелк, а также для вышивальных проектов, которые не растягиваются в пяльцах.

- > Растяните стабилизатор в пяльцах бумажной стороной вверх.
- > Надрежьте бумагу ножницами и удалите ее из рамки.
- > Наложите материал на клейкую основу и прижмите его.
- Удалите клейкие остатки перед стартом машины.

#### Использование водорастворимой пленки

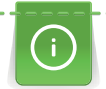

При кружевных вышивках рекомендуется растягивать в пяльцах 1 – 3 слоя водорастворимой пленки. Так как образец вышивается не на ткани, вышивка остается на стабилизаторе. Образцы нужно обязательно соединить короткими стежками, так как в противном случае отдельные образцы распадутся.

Пленка легко удаляется после вышивания растворением в воде. Водорастворимый стабилизатор является защитой для материалов с высоким ворсом, предотвращающей повреждение петель, например, на махровых тканях. Это предотвращает провисание ниток и выглядывание отдельных петель. Водорастворимые пленки подходят для легких тканей, через которые просвечиваются стабилизаторы из других материалов, а также для кружевных вышивок.

- > Наложите стабилизатор на лицевую сторону материала.
- > Закрепите все слои вместе в пяльцах.
- > Пленку при необходимости приклейте распыляемым клеем.

- > Изнанку ворсовой ткани дополнительно укрепите подходящим стабилизатором.
- > Растворите образец вышивки и разложите его для сушки на плоской поверхности.

#### Установка пялец

- > Поднимите иглу.
- > Поднимите вышивальную лапку.
- > Возьмите пяльцы в руки так, чтобы лицевая сторона ткани была направлена вверх, а устройство для закрепления пяльцев находилось с левой стороны.
- > Заведите пяльцы под вышивальную лапку.
- > Сожмите прижимные рычажки (1) устройства закрепления пялец.
- > Установите пяльцы (2) над штифтами вышивальной консоли.
- > Отожмите пяльцы вниз, чтобы они были зафиксированы.
- > Отпустите прижимные рычажки (1).

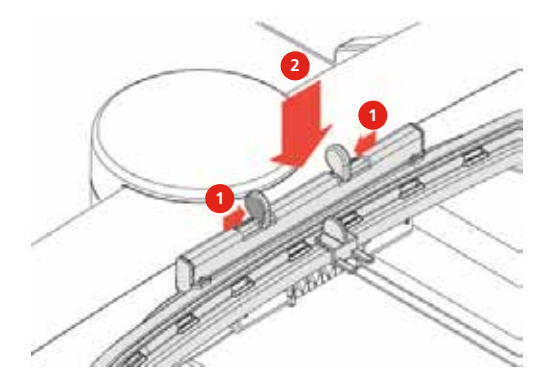

- > Сожмите прижимные рычажки устройства закрепления пялец, чтобы снять пяльцы.
- > Вытяните пяльцы.

## 11.6 Выбор образца вышивки

Все образцы вышивок можно либо вышивать напрямую, либо изменять с помощью различных функций, предлагаемых машиной. Все образцы вышивок Вы найдете в приложении (См. стр. 231). Все имеющиеся в режиме шитья образцы строчек можно также вышить. Швейные образцы сортируются по категориям, как и в режиме шитья, и показываются в папках. Кроме этого, образцы вышивок можно загружать из собственной ячейки памяти или с флеш-накопителя ВERNINA USB (специальная принадлежность). > Опустите транспортер (1).

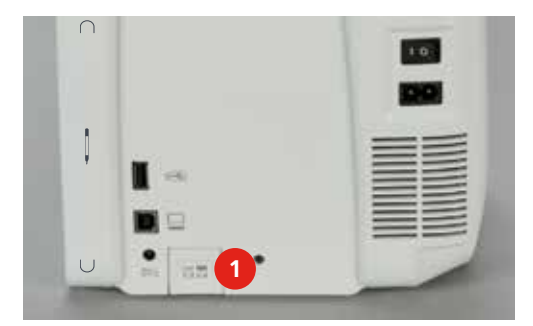

- > Установите игольную пластину CutWork/Gerad (См. стр. 178).
- > Вставьте иглу (См. стр. 175).
- > Установите вышивальную лапку № 26 (См. стр. 174).

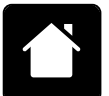

- > Нажмите клавишу «Home».
- > Нажмитен
- > Нажмите клавишу «Режим вышивания».
  - > Выберите алфавит, образец вышивки, швейный образец или собственный образец вышивки из папки.

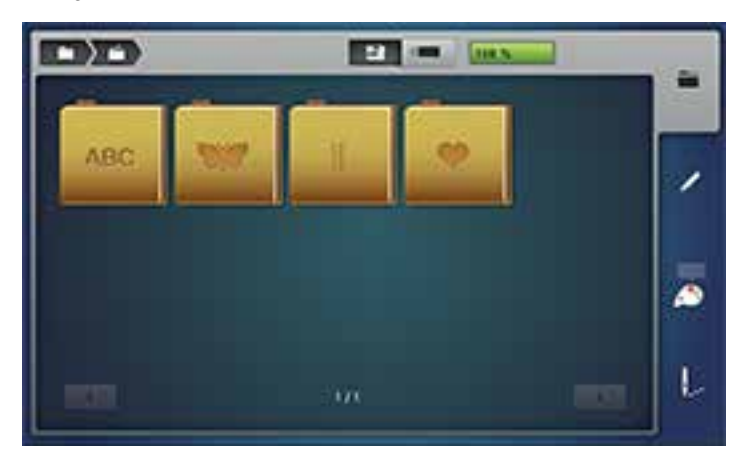

# 11.7 Пяльцы

## Обзор выбора пялец

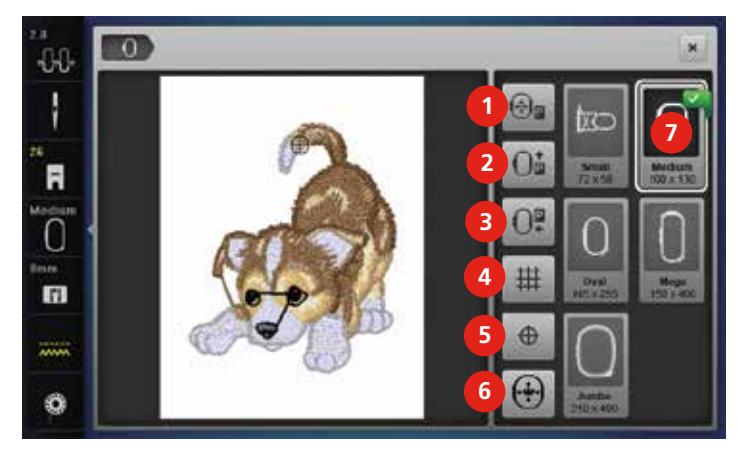

- 1 Перемещение пялец влево
- 2 Перемещение пялец назад
- 3 Перемещение вышивального модуля для режима шитья
- 4 Решетка включена/отключена

- 5 Середина образца вышивки
- 6 Виртуальное позиционирование
  - Выбор пялец

7

## Замена игольной нитки в режиме вышивания

Перемещение пялец облегчает заправку ниток, если игла находится вблизи от пялец.

> Нажмите клавишу «Индикатор пялец/Выбор пялец».

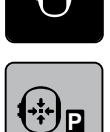

00

- > Нажмите клавишу «Перемещение пялец влево».
- > Заправьте игольную нитку.
- > Нажмите клавишу «Start/Stopp», чтобы вернуть пяльцы в предыдущее положение.

### Замена шпульной нитки в режиме вышивания

Чтобы было проще заменять шпульку, рекомендуется перед заправкой переместить пяльцы назад. Это даст возможность легче открыть крышку петлителей.

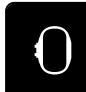

> Нажмите клавишу «Индикатор пялец/Выбор пялец».

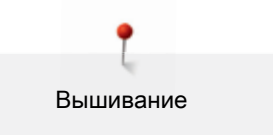

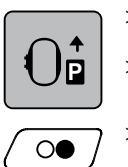

- > Нажмите клавишу «Перемещение пялец назад».
- > Заправьте шпульную нитку.
- > Нажмите клавишу «Start/Stopp», чтобы вернуть пяльцы в предыдущее положение.

## Шитье с подключенным вышивальным модулем

Вышивальный модуль можно расположить таким образом, чтобы даже при подключенном вышивальном модуле можно было осуществлять любые швейные проекты.

- > Нажмите клавишу «Индикатор пялец/Выбор пялец».
- > Снимите пяльцы.
- > Нажмите клавишу «Перемещение пялец для режима шитья».

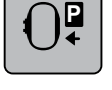

> Нажмите клавишу «Home».

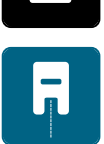

> Нажмите клавишу «Режим шитьяиз».

## Установка вспомогательных линий

Благодаря тому, что видны середина пялец и разграфленные в клетку вспомогательные линии, можно лучше разместить образец вышивки.

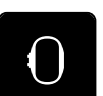

> Нажмите клавишу «Индикатор пялец/Выбор пялец».

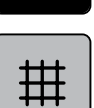

- > Нажмите клавишу «Решетка включена/отключена», чтобы показать на дисплее середину пялец.
- > Повторно нажмите клавишу «Решетка включена/отключена», чтобы показать разграфленные вспомогательные линии.
- > Повторно нажмите клавишу «Решетка включена/отключена», чтобы отключить изображение середины пялец и разграфленных вспомогательных линий.

### Выбор середины образца вышивки

> Нажмите клавишу «Индикатор пялец/Выбор пялец».

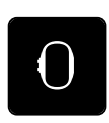

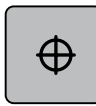

Нажмите клавишу «Середина образца вышивки», чтобы расположить пяльцы таким образом,
чтобы игла находилась точно над серединой образца вышивки.

> Нажмите повторно клавишу «Середина образца вышивки», чтобы расположить пяльцы таким образом, чтобы игла находилась точно над началом образца.

#### Новое позиционирование пялец

При новом позиционировании образца вышивки пяльцы автоматически переместятся в новую позицию. Поэтому клавиша «Виртуальное позиционирование» автоматически активна и имеет желтую рамку, если встроены пяльцы. Если пяльцы не встроены, клавиша «Виртуальное позиционирование» не нажимается.

Предпосылка:

Пяльцы встроены.

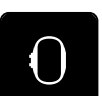

> Нажмите клавишу «Индикатор пялец/Выбор пялец».

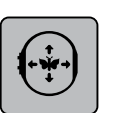

- Нажмите клавишу «Виртуальное позиционирование», чтобы отключить автоматическое движение пялец при новом позиционировании образца вышивки.
- > Нажмите повторно клавишу «Виртуальное позиционирование», чтобы включить автоматическое движение пялец при новом позиционировании образца вышивки.

## 11.8 Обработка образца вышивки

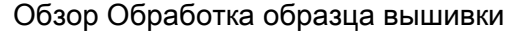

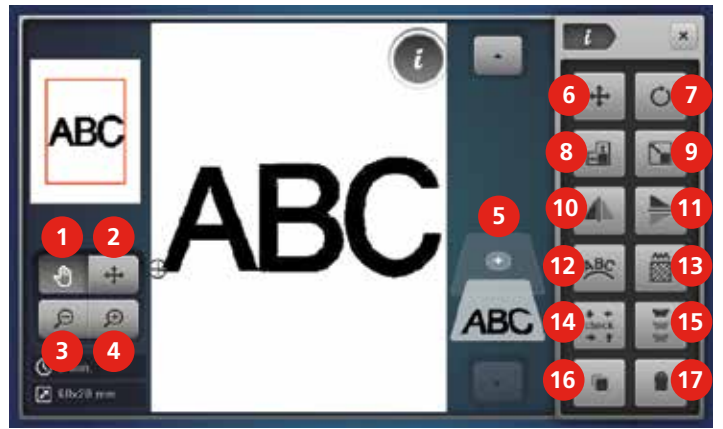

- 1 Перемещение изображения
- Перемещение изображения образца вышивки
- 3 Уменьшение изображения
- 4 Увеличение изображения
- 5 Добавление образца вышивки

- 10 Зеркальный поворот влево/вправо
- 11 Зеркальный поворот вниз/вверх
- 12 Наклон текста
- 13 Изменение вида стежка/плотности стежка
- 14 Контроль размера образца вышивки

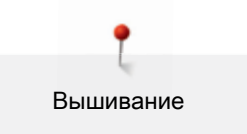

- 6 Перемещение образца вышивки
- 7 Вращение образца вышивки
- Изменение образца вышивки в высоте и ширине.
- 9 Пропорциональное изменение образца вышивки
- 15 Вышивание бордюров
- 16 Копирование образца вышивки
- 17 Удаление образца вышивки

### Контроль времени вышивания

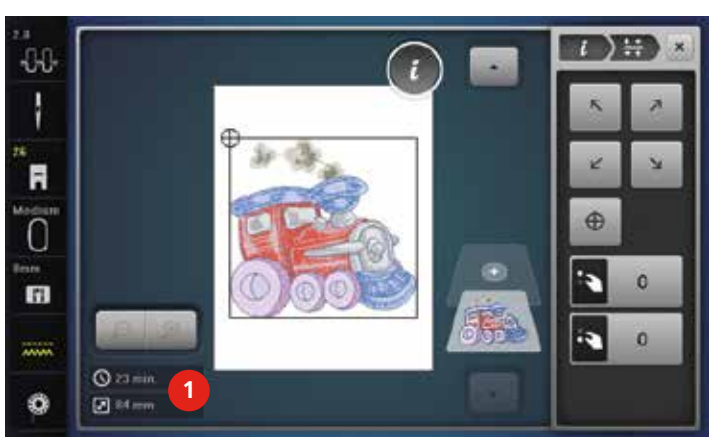

## а также ширина и высота образца вышивки в миллиметрах.

### Регулировка натяжения верхней нитки

Базовая установка натяжения верхней нитки осуществляется автоматически при выборе образца строчки или вышивки.

На дисплее «Обработка» внизу слева (1) показано приблизительное время вышивания в минутах,

Натяжение верхней нитки оптимально установлено на заводе BERNINA и машина заправлена ниткой. Для этого в качестве верхней и нижней ниток использованы нитки Metrosene-/Seralon толщиной 100/2 (фирма Mettler, Швейцария).

Если используются другие швейные и вышивальные нитки, то возможны отклонения при натяжении верхней нитки. В этом случае необходимо индивидуально подогнать натяжение верхней нитки к швейному или вышивальному проекту и к выбранному швейному или вышивальному образцу.

Чем выше установлено натяжение верхней нитки, тем сильнее она натягивается, а нижняя нитка сильнее втягивается в материал. При более слабом натяжении верхней нитки она натягивается слабее, а нижняя нитка из-за этого слабее втягивается в материал.

Изменения натяжения верхней нитки влияют на соответствующий выбранный швейный или вышивальный образец. Постоянные изменения для режима шитья (См. стр. 63) и для режима вышивания (См. стр. 68) могут быть установлены в программе Setup.

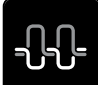

Нажмите клавишу «Натяжение верхней нитки».

> Переместите движок стилусом или пальцем, чтобы увеличить или уменьшить натяжение верхней нитки.

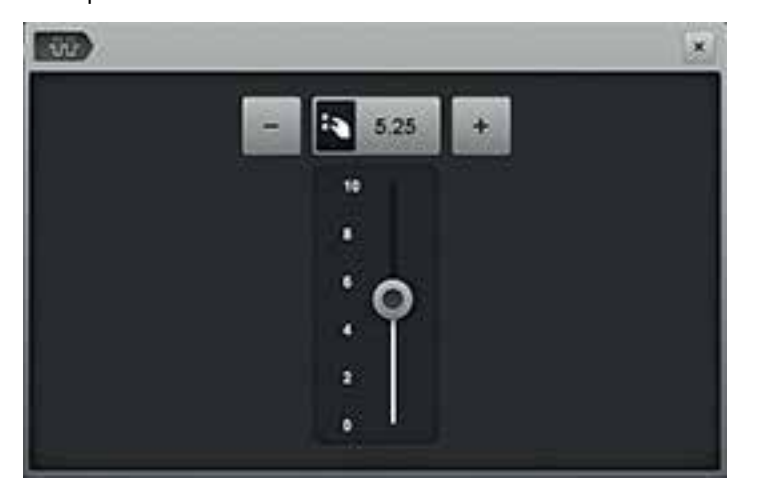

> Нажмите желтую клавишу, чтобы вернуть изменения к базовым установкам.

#### Изменение изображения

Изображение образца вышивки можно увеличить или уменьшить. Кроме того, изображение можно настроить без изменения или с изменением позиции вышивки.

> Выберите образец вышивки.

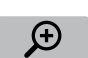

Нажмите клавишу «Увеличение изображения», чтобы обработать изображение образца вышивки.

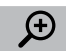

> Нажмите клавишу «Увеличение изображения» 1 – 4 раза, чтобы увеличивать изображение образца вышивки пошагово.

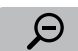

> Нажмите клавишу «Уменьшение изображения» 1 – 4 раза, чтобы уменьшать увеличенное изображение образца вышивки пошагово.

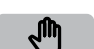

- > Нажмите клавишу «Перемещение изображения».
- > Стилусом или пальцем измените изображение образца вышивки.
  - Позиция вышивки не изменится.

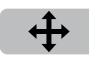

>

- Нажмите клавишу «Перемещение изображения образца вышивки».
- Стилусом или пальцем переместите изображение образца вышивки.
  - Позиция вышивки изменяется.

> Нажмите клавишу «Уменьшение изображения», чтобы вернуться в режим обработки.

## Перемещение образца вышивки

> Выберите образец вышивки.

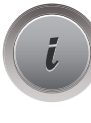

Θ

Нажмите клавишу «і»-диалог.

- **+**
- > Нажмите клавишу «Перемещение образца вышивки».
- Вращайте клавишу «Многофункциональная клавиша вверху», чтобы переместить образец вышивки в поперечном направлении (горизонтально).
- Вращайте клавишу «Многофункциональная клавиша внизу», чтобы переместить образец вышивки в продольном направлении (вертикально).
- > Нажмите желтую клавишу, чтобы вернуть изменения к базовым установкам.

## Вращение образца вышивки

- > Выберите образец вышивки.
- > Нажмите клавишу «і»-диалог.

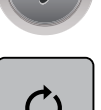

- > Нажмите клавишу «Вращение образца вышивки».
- > Вращайте клавишу «Многофункциональная клавиша вверху» или «Многофункциональная клавиша внизу» вправо, чтобы повернуть образец вышивки по часовой стрелке.
  - > Вращайте клавишу «Многофункциональная клавиша вверху» или «Многофункциональная клавиша внизу» влево, чтобы повернуть образец вышивки против часовой стрелки.
- +90
- > Нажмите клавишу «Поворот образца вышивки +90°», чтобы поворачивать образец вышивки шагами в 90°.
- > Нажмите желтую клавишу, чтобы вернуть изменения к базовым установкам.

### Изменение размера

> Выберите образец вышивки.

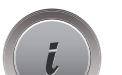

> Нажмите клавишу «і»-диалог.

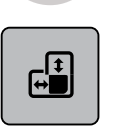

>

- Нажмите клавишу «Изменение образца вышивки в высоте/ширине».
- > Вращайте клавишу «Многофункциональная клавиша вверху», чтобы изменить образец вышивки в поперечном направлении (горизонтально).
- Вращайте клавишу «Многофункциональная клавиша внизу», чтобы изменить образец вышивки в продольном направлении (вертикально).
- > Нажмите желтую клавишу, чтобы вернуть изменения к базовым установкам.

#### Пропорциональное изменение размера

- > Выберите образец вышивки.
- > Нажмите клавишу «і»-диалог.

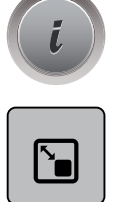

- > Нажмите клавишу «Пропорциональное изменение образца вышивки».
- > Вращайте клавишу «Многофункциональная клавиша вверху» или «Многофункциональная клавиша внизу» вправо, чтобы пропорционально увеличивать образец вышивки.
- > Вращайте клавишу «Многофункциональная клавиша вверху» или «Многофункциональная клавиша внизу» влево, чтобы пропорционально уменьшать образец вышивки.
- > Нажмите желтую клавишу, чтобы вернуть изменения к базовым установкам.

## Зеркальный поворот образца вышивки

> Выберите образец вышивки.

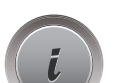

> Нажмите клавишу «і»-диалог.

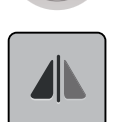

> Нажмите клавишу «Зеркальный поворот влево/вправо», чтобы зеркально отобразить образец вышивки в поперечном направлении (горизонтально).

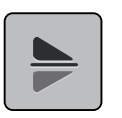

- Нажмите клавишу «Зеркальный поворот вверх/вниз», чтобы зеркально отобразить образец вышивки в продольном направлении (вертикально).
- > Нажмите желтую клавишу, чтобы вернуть изменения к базовым установкам.

#### Наклон текста

> Выберите образец вышивки с алфавитом.

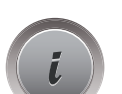

Нажмите клавишу «і»-диалог.

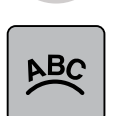

- > Нажмите клавишу «Наклон текста».
- > Вращайте клавишу «Многофункциональная клавиша вверху», чтобы изменить расстояние между знаками миллиметровыми шагами.
- > Вращайте клавишу «Многофункциональная клавиша внизу» влево или вправо, чтобы наклонить надпись вверх или вниз.

### Замена гладьевого стежка на простегивающий

- > Выберите образец вышивки.
- > Нажмите клавишу «і»-диалог.

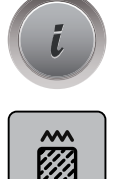

- > Нажмите клавишу «Изменение вида стежка/плотности вышивального стежка».
- > Нажмите кнопку в верхней части дисплея (1), чтобы установить простегивающий стежок.
- > Установите нужную длину стежка (2) клавишами «-» или «+».

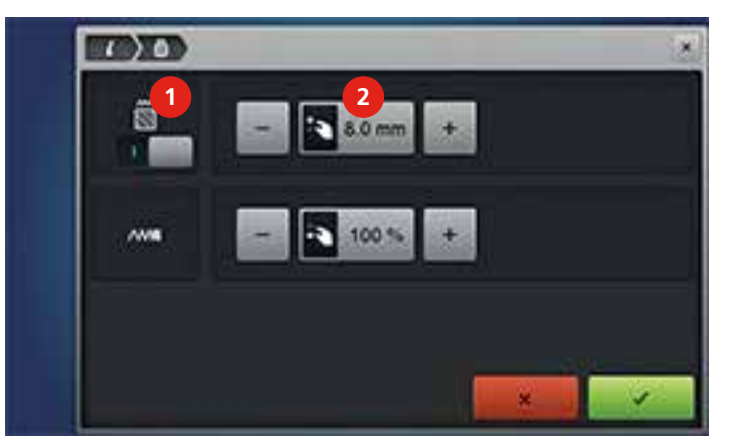

## Изменение плотности вышивального стежка

> Выберите образец вышивки.

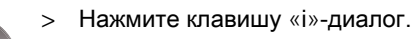

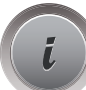

 $\tilde{\otimes}$ 

>

- Нажмите клавишу «Изменение вида вышивального стежка/плотности вышивального стежка».
- > Установите нужную плотность стежка (1) клавишами «-» или «+».

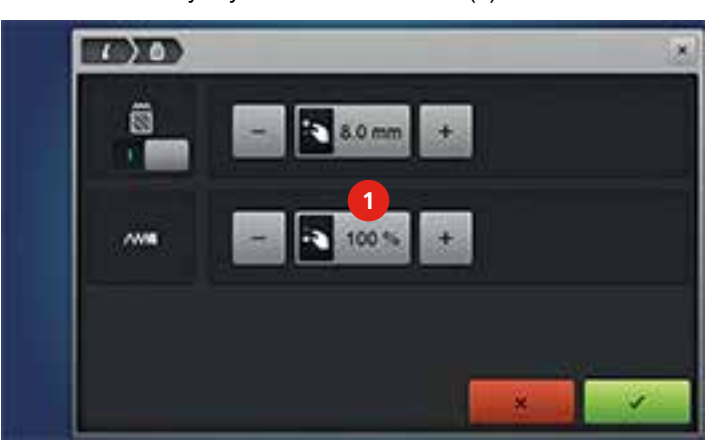